<u>Private Catalog</u> (https://cloud.google.com/private-catalog/) <u>Documentation</u> (https://cloud.google.com/private-catalog/docs/) <u>Guides</u>

## Viewing and launching solutions

In this article, you learn how to view and launch solutions from Private Catalog.

## View Private Catalog solutions

As a user, you can view solutions from Private Catalog that have been shared with you.

Users see a union of solutions from all the catalogs they have access to in their Google Cloud hierarchy.

To view Private Catalog solutions:

 Go to the Cloud Console <u>Private Catalog</u> (https://console.cloud.google.com/project/\_/catalog) page.
<u>GO TO THE PRIVATE CATALOG PAGE</u> (HTTPS://CONSOLE.CLOUD.GOOGLE.COM/PROJECT/\_/CATAL

Solutions that have been shared with your organization appear in the main panel.

## Launch a reference link-based solution from Private Catalog

To launch a reference link-based solution:

1. Go to the Cloud Console <u>Private Catalog</u> (https://console.cloud.google.com/project/\_/catalog) page.

GO TO THE PRIVATE CATALOG PAGE (HTTPS://CONSOLE.CLOUD.GOOGLE.COM/PROJECT/\_/CATAL

- 2. Click a solution.
- 3. Click Go to link.

This takes you to a link outside of the Google domain where you can download a solution.

## Launch a Cloud Deployment Manager template-based solution from Private Catalog

To launch a Cloud Deployment Manager template-based solution:

1. Go to the Cloud Console <u>Private Catalog</u> (https://console.cloud.google.com/project/\_/catalog) page.

GO TO THE PRIVATE CATALOG PAGE (HTTPS://CONSOLE.CLOUD.GOOGLE.COM/PROJECT/\_/CATALO

- 2. Click a solution.
- 3. Click Launch on Compute Engine.
- 4. If prompted, enable the Cloud Deployment Manager API and the Private Catalog API.

Enabling the APIs takes several minutes to complete, but you only need to do it once per Google Cloud project (not per solution).

5. Complete the deployment form and click **Deploy**.

The solution is deployed.

Except as otherwise noted, the content of this page is licensed under the <u>Creative Commons Attribution 4.0 License</u> (https://creativecommons.org/licenses/by/4.0/), and code samples are licensed under the <u>Apache 2.0 License</u> (https://www.apache.org/licenses/LICENSE-2.0). For details, see our <u>Site Policies</u> (https://developers.google.com/terms/site-policies). Java is a registered trademark of Oracle and/or its affiliates.

Last updated December 4, 2019.